### **AKTYWACJA LICENCJI CORONA I LOGOWANIE**

Proces aktywacji zakupionej licencji silnika renderującego **Corona** oraz pierwszego logowania rozpoczyna się od **aktywacji konta użytkownika**. Na adres mailowy, do którego zostały przypisane licencje, powinien przyjść **mail od firmy Chaos** informujący o przypisaniu do konta zakupionej subskrypcji.

WAŻNE: Instalator Corony skanuje komputer w poszukiwaniu obecnych na dysku wersji 3ds Max/Cinema 4D, a następnie instaluje Coronę dla każdej wersji z osobna. Z tego względu poniższa instrukcja ma zastosowanie także w sytuacji zainstalowania na komputerze kolejnej wersji 3ds Max/Cinema 4D, co spowoduje doinstalowanie adekwatnej wersji Corony.

#### KROK 1

W przypadku zakupu subskrypcji dla wybranego adresu mailowego po raz pierwszy, do nowo utworzonego konta należy zresetować hasło (<u>Recover password | Chaos</u>). Następnie, **po zalogowaniu się do konta**, możemy dostrzec swoje subskrypcje w zakładce "My products".

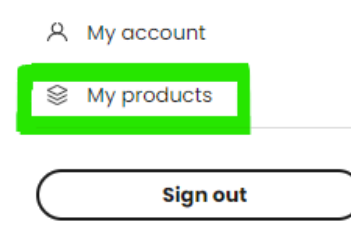

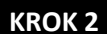

Kolejnym krokiem jest instalacja silnika renderującego Corona. Pobierz go z oficjalnej strony produktu w interesującej Cię wersji Download | Chaos Corona (corona-renderer.com)

## **Download options**

| tor 3ds Mox                     | tor Cinema 4D                     |
|---------------------------------|-----------------------------------|
| Corona 10 for 3ds Max, hotfix 2 | Corona 10 for Cinema 4D, hotfix 2 |
| Released on October 5, 2023     | Released on October 5, 2023       |
| Works with 3ds Max 2016-2024    | Works with Cinema 4D R17-2024     |
|                                 | # Download                        |
| 🗮 Download                      | C Download                        |
| Older versions >                | Older versions >                  |

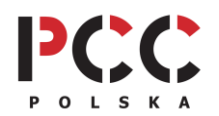

PCC Polska T. Jarmuszczak Spółka Jawna, ul. Kościerzyńska 10, 51-416 Wrocław tel. 71 347 10 41. | <u>www.pccpolska.pl</u> | <u>sklep.pccpolska.pl</u> | <u>szkolenia.pccpolska.pl</u> Copyright 2023 PCC Polska. Wszystkie prawa zastrzeżone. Na załączonym widoku można dostrzec od razu informację o **kompatybilności najnowszej wersji pluginu Corona** z wersjami 3ds Max oraz Cinema 4D. W sytuacji, gdy posiadana przez nas wersja nie jest obsługiwana, wybieramy "**Older versions**", gdzie znajdziemy poprzednie edycje.

#### KROK 3

#### Wypakuj pobrane pliki i rozpocznij instalację czytając i akceptując Zasady i Warunki.

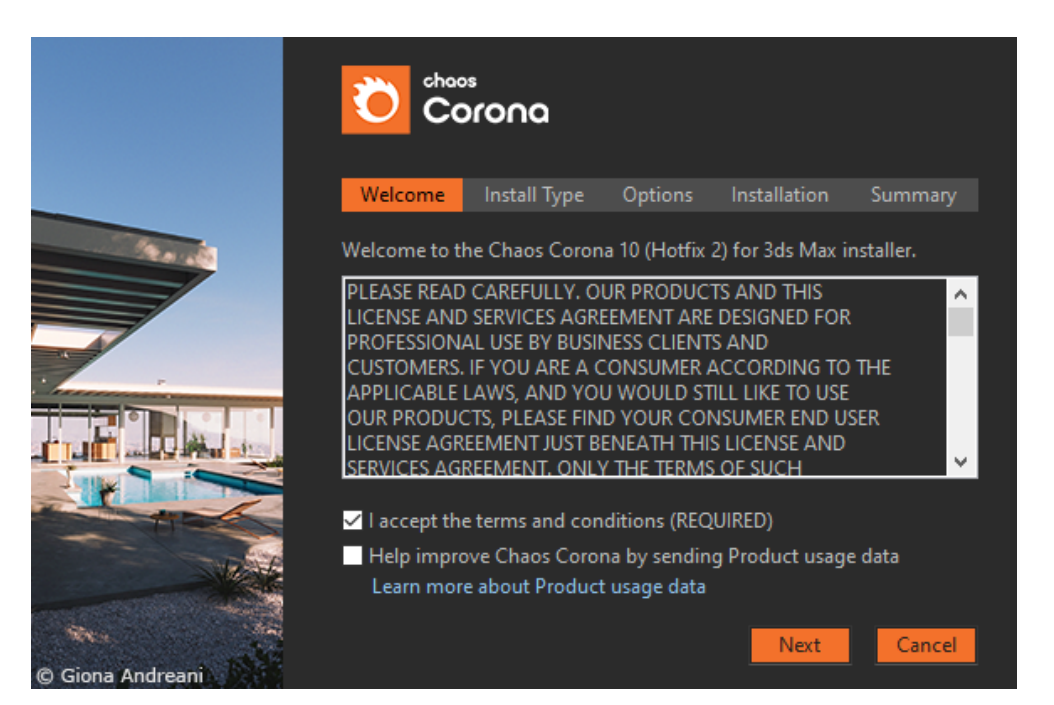

KROK 4

**Wybierz typ instalacji i ją rozpocznij.** W zależności od połączenia internetowego typowo trwa od kilku do kilkunastu minut.

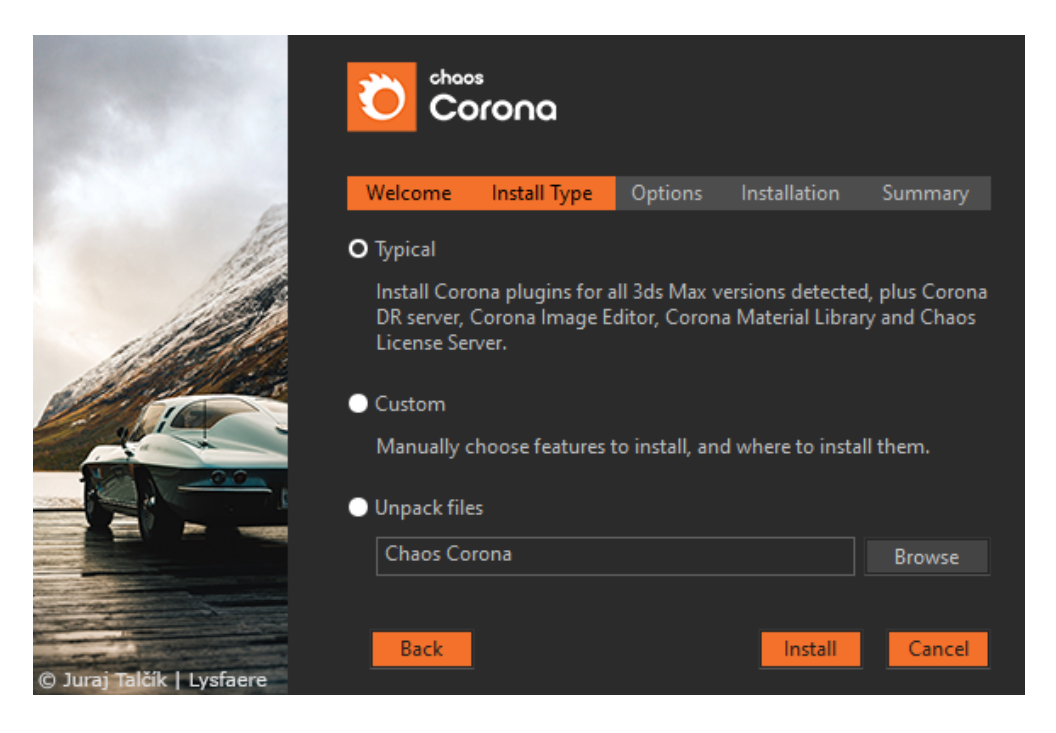

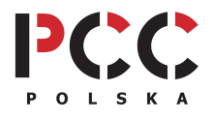

PCC Polska T. Jarmuszczak Spółka Jawna, ul. Kościerzyńska 10, 51-416 Wrocław tel. 71 347 10 41. | www.pccpolska.pl | sklep.pccpolska.pl | szkolenia.pccpolska.pl Copyright 2023 PCC Polska. Wszystkie prawa zastrzeżone. Po prawidłowej instalacji jesteśmy informowani o jej prawidłowym przebiegu.

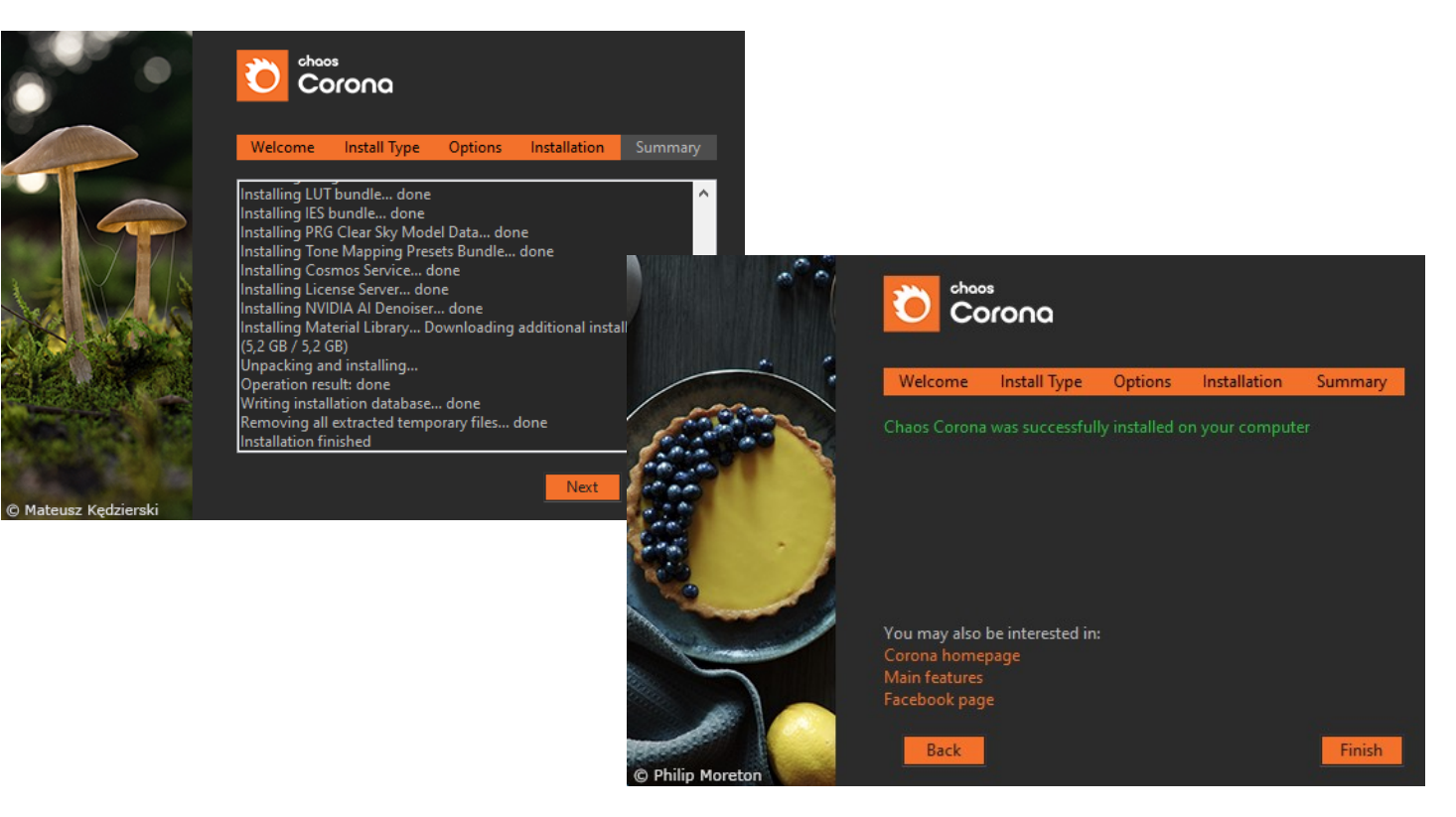

#### KROK 5

Jeśli tak jak większość użytkowników Corony używasz jej wespół z 3ds Maxem, po zainstalowaniu Corony, uruchom program 3ds Max. Jeśli nie, przejdź do swojego programu 3D i uruchom panel do renderingu – wyszukaj okno aktywacji licencji silnika renderującego podobnie jak w krokach poniżej.

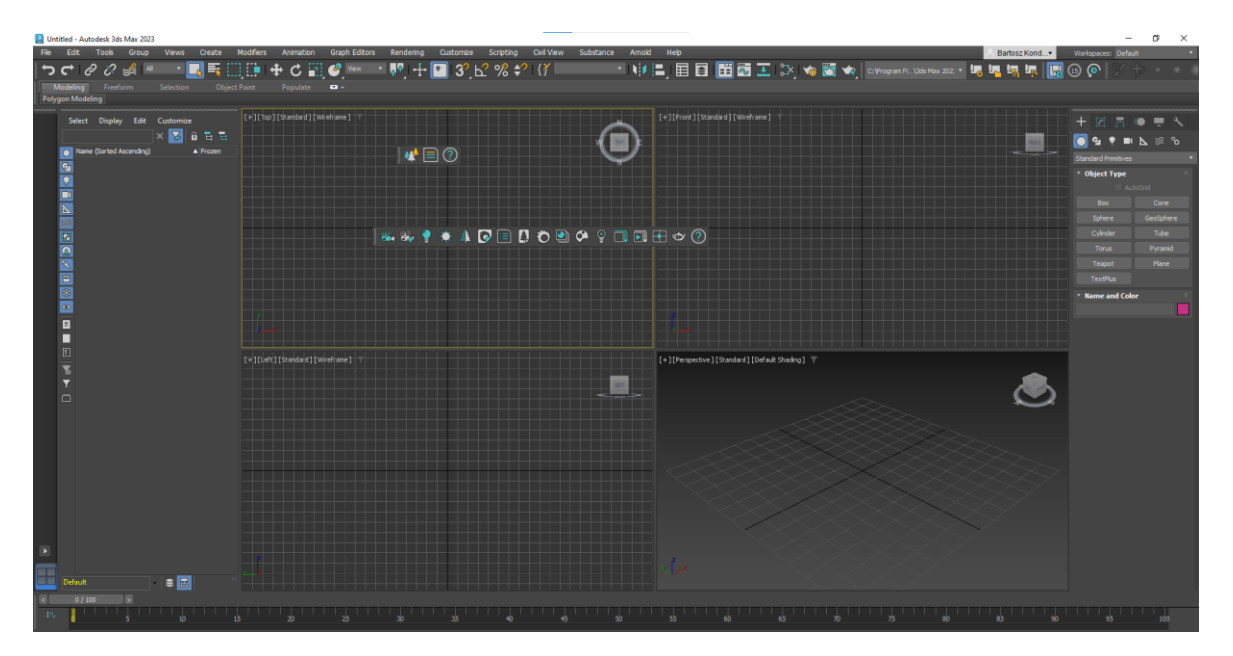

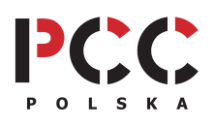

PCC Polska T. Jarmuszczak Spółka Jawna, ul. Kościerzyńska 10, 51-416 Wrocław tel. 71 347 10 41. | www.pccpolska.pl | sklep.pccpolska.pl | szkolenia.pccpolska.pl Copyright 2023 PCC Polska. Wszystkie prawa zastrzeżone. KROK 6

W programie 3ds Max: Klawiszem F10 otwieramy okno Render Setup i z listy Renderer: Corona. Potem przechodzimy do zakładki System i klikamy przycisk Activate license.

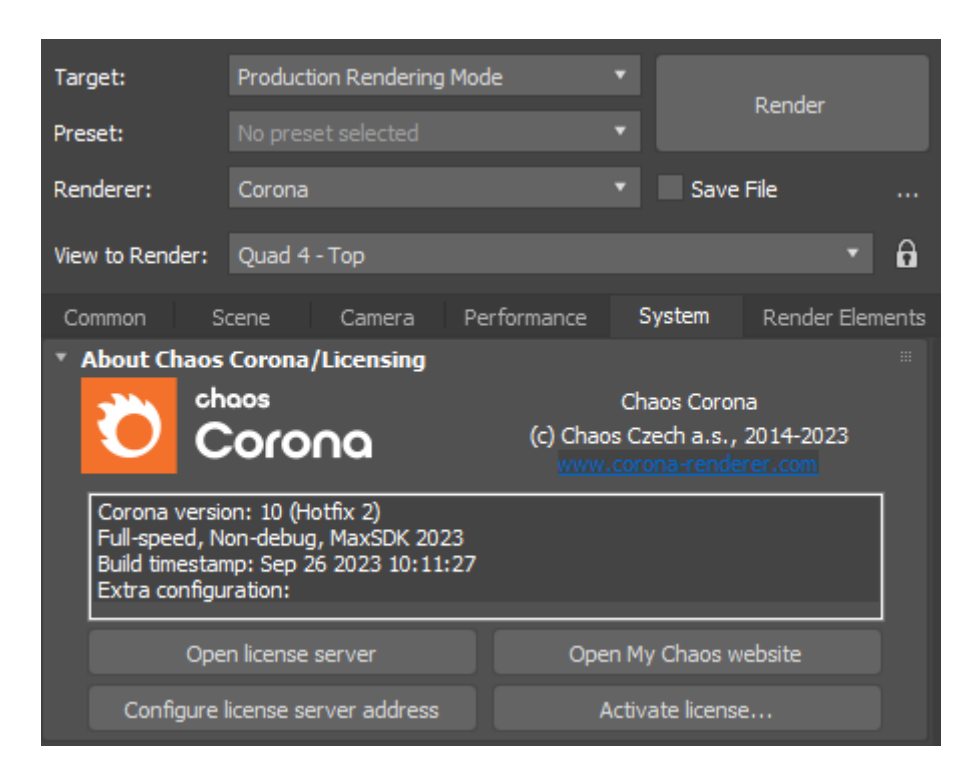

KROK 7

Przy pierwszej instalacji ujrzysz poniższy komunikat, wobec którego kliknij Open the License Server, co skutkuje otwarcie serwera licencji w Twojej przeglądarce (potrzebny jest dostęp do internetu!)

Online licensing - Enable dongle

# Sign in to enable online licensing

or insert a hardware license dongle.

(If you don't sign in, you won't be able to use your online licenses.)

#### **KROK 8**

Kliknij niebieski napis **Sign in** i **zaloguj się swoim adresem mailowym** i nowym hasłem do konta Chaos. Następnie możesz zamknąć kartę. Pozostaje tylko w zakładce **Render Setup** w programie 3D (np. 3ds Max) raz jeszcze kliknąć **Activate license.** 

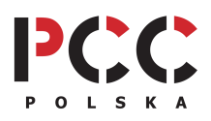

l gotowe! Możemy zaczynać swoją pracę z silnikiem renderującym Corona 😊

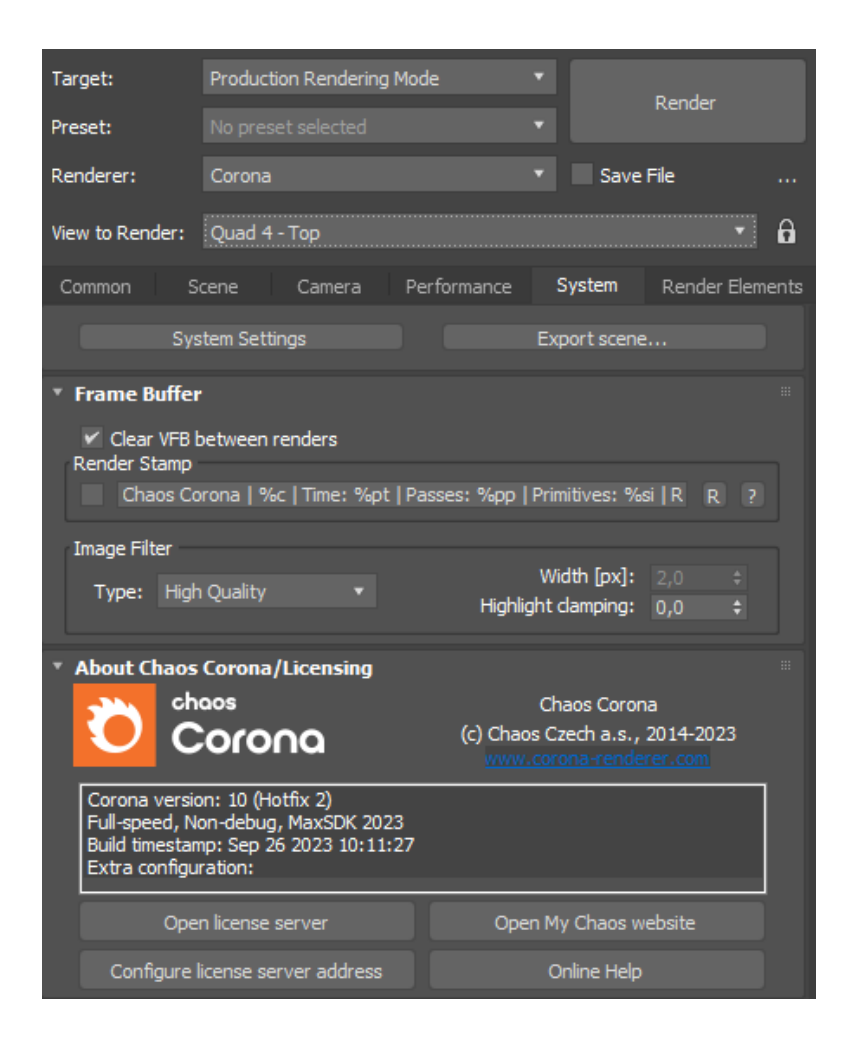

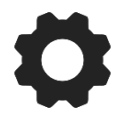

KROK 9

#### DODATKOWE WSPARCIE TECHNICZNE PCC POLSKA

Jeśli masz problemy w trakcie instalacji albo aktywacji oprogramowania i nie potrafisz sobie z nimi poradzić samodzielnie, możesz wykupić usługę <u>SZYBKI START</u> lub skorzystać z naszej <u>BAZY WIEDZY</u>.

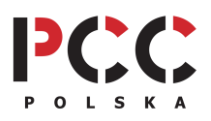